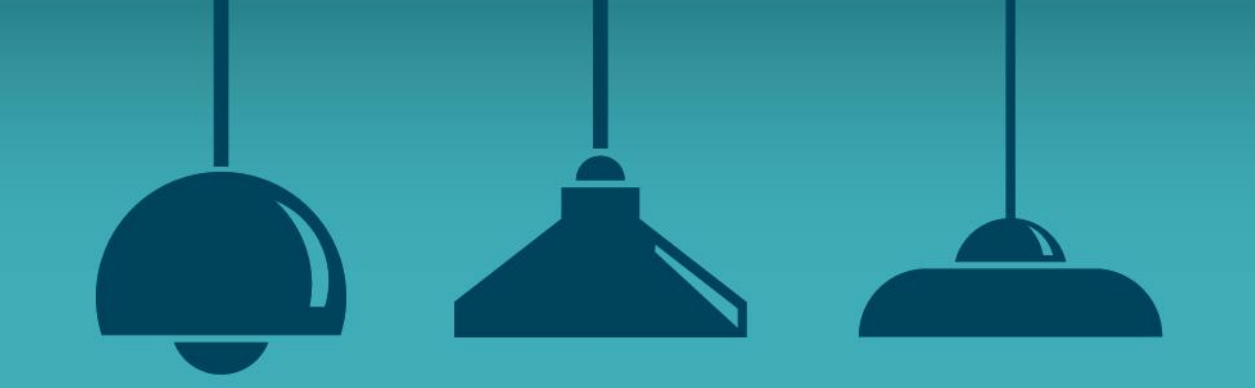

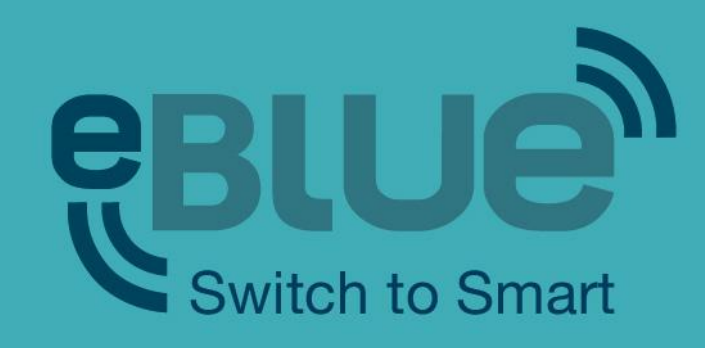

## eBLUE fixtures (Utility app)

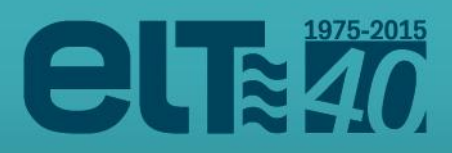

# **App Utility**

Utility app is designed for configuring eBLUE units. The supported devices are: **iPhone 4S** or later, **iPad Mini** or later, **iPad 3** or later and **iPod touch 5**<sup>th</sup> **gen** or later. It will also work with iPad but it is not optimized for it. Unfortunately there is no support for Android devices.

Go to web page <u>https://casambi.com/admin/</u> with your iOS smart device i.e. iPhone or iPad and log in with next credentials:

> - <u>Username</u>: elt-customer - Password: customer2015

After log in you will see a 'Install Utility app' button. Tap the button and there will be a dialog asking your permission to install the 'Casambi Utility'. Select Install and the installation will start.

Once the installation is complete open the Utility app.

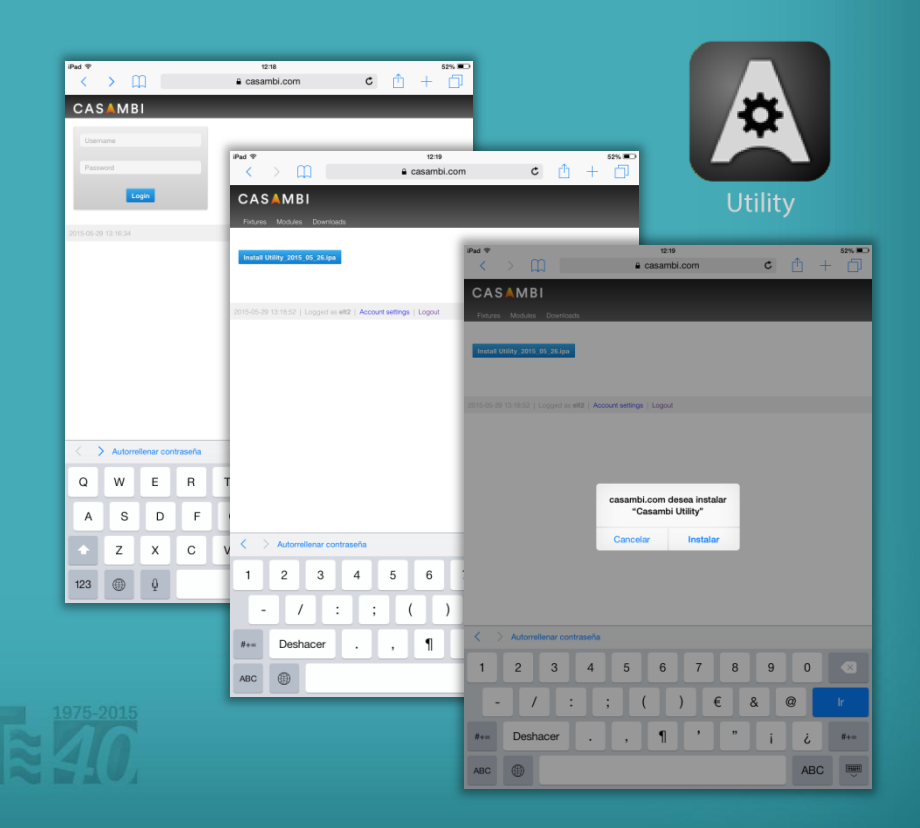

# **App Utility**

Log in to the Utility app with 'elt-customer' account credentials:

| - <u>Username</u> : | elt-customer |
|---------------------|--------------|
| - <u>Password</u> : | customer2015 |

The 'Environment' setting should be **casambi.com**. After inserting your credentials tap '**Login**' in the top right corner.

After log in you can see 'Casambi Utility' screen.

To configure a single unit choose 'Unit configuration'.

| P <sub>ad</sub> ବ 12:20<br>Casambi Ut                 | iity Login                                |
|-------------------------------------------------------|-------------------------------------------|
| Environment                                           | casambi.com >                             |
| Username                                              | elt-customer                              |
| Password                                              |                                           |
| Credentials are provided by Casambi Technologies Ltd. |                                           |
| Application requires a reliable internet connection.  |                                           |
|                                                       | iPad ବ \$ 52% ➡<br>Casambi Utility Logout |
|                                                       | C Unit configuration                      |
|                                                       | Firmware release notes                    |
| 1 2 3 4 5 6                                           |                                           |
| - / : ; ( )                                           | -                                         |
| #+= Deshacer . , ¶                                    |                                           |
| ABC                                                   |                                           |
| 1975-2015                                             |                                           |

# Unit configuration

- Sie

alle Alle

If you selected the 'Unit configuration' option the 'Units' screen will open and you can see all the powered units that are found. If there is an arrow on top of a unit it means that there is a firmware update available for the unit. Select the unit you want to configure.

After selection the 'Unit' screen will open. In this screen you can see detailed information about the selected eBLUE unit.

To change the fixture type tap on the 'Fixture' text. The default setting is 'Fixture' 314, eBLUE DALI.

| ad 🕈<br>Casambi Utility U                                     | 12:25<br>Inits [3]     | * 50% 🗩 |               |                |
|---------------------------------------------------------------|------------------------|---------|---------------|----------------|
| Any                                                           |                        | >       |               |                |
| Filter allows to view (or perform action) for a portion of av | vailable devices.      |         |               |                |
| Action                                                        |                        | >       |               |                |
| State                                                         |                        | >       |               |                |
| Total units                                                   |                        | 0 >     |               |                |
| Performs specified action for all eligible devices.           |                        |         |               |                |
| CEA3D81F8DCA                                                  | iPad 중<br>✔ Back       |         | 12:25<br>Unit | * 50% 📼        |
| 314: eBLUE DALI<br>4DADE4E538E8                               | FIXTURE                |         |               |                |
| 314: eBLUE DALI<br>2D042AA0966C                               | Fixture                |         |               | 314 >          |
| This list contains units found nearby matching the given      | Vendor                 |         |               | ELT            |
|                                                               | Model                  |         |               | eBLUE DALI     |
|                                                               | Vendor ID              |         |               | 0              |
|                                                               | FIRMWARE               |         |               |                |
|                                                               | Firmware version       |         |               | 15.1           |
|                                                               | Update status          |         |               |                |
|                                                               | Reload firmware config |         |               | >              |
|                                                               | UNIT                   |         |               |                |
|                                                               | Address                |         |               | CEA3D81F8DCA > |
|                                                               | Signal                 |         |               | -78 dBM        |
|                                                               | Network ID             |         |               | Unpaired       |
|                                                               | Unit ID                |         |               | Unpaired       |
|                                                               | Config revision        |         |               | 0              |
|                                                               | Crash report           |         |               | N/A            |
|                                                               |                        |         |               |                |

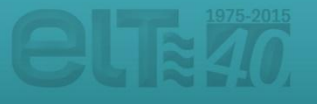

# Unit configuration

iPad 후 **く** Unit

RECENTLY US

OWN FIXTUR

SHARED FIXT

After tapping on the 'Fixture' text the app will open the 'Fixtures' screen. If the screen is empty please tap on the **update button** on the top right corner.

In the 'Fixtures' screen all the fixtures available can be found and the fixture wanted to be configured for your eBLUE unit could be selected.

For changing the unit fixture from DALI to 1-10v, fixture ID 237 'eBLUE 1-10v' should be selected.

| 12:23<br>Fixtures | 51%                       |                          |
|-------------------|---------------------------|--------------------------|
| ED FIXTURES       |                           |                          |
| s                 |                           |                          |
| JRES              |                           |                          |
|                   |                           |                          |
|                   |                           |                          |
|                   | iPad 중                    | 12:23 🕴 51% 📼            |
|                   | <b>✓</b> Unit             | Fixtures C               |
|                   | RECENTLY USED FIXTURES    |                          |
|                   | OWN FIXTURES              |                          |
|                   | eBLUE 1-10v               | 237<br>0-10V/1ch/Dim     |
|                   | eBLUE DALI<br>ELT         | 254<br>DALL/BC/Dim       |
|                   | SHARED FIXTURES           |                          |
|                   | DALI Broadcast<br>Casambi | 90<br>DALI/BC/Dim        |
|                   | DALI RGB<br>Casambi       | 91<br>DALI/3ch/Dim,RGB   |
|                   | DALI Tunable White        | 165<br>Dái l/2eh/Dim TW  |
|                   | DALI RGBW                 | 231                      |
|                   | Casambi<br>CBU-TED        | DALI/4ch/Dim,RGBW<br>263 |
|                   | Casambi                   | TE-PC/1ch/Dim            |
|                   | Casambi                   | 0-10V/1ch/Dim            |

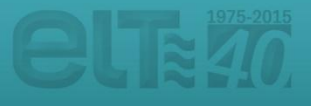

# Unit configuration

After selecting the fixture type the 'Unit' screen will open again and you can see the **update status**.

If the update succeeded there is text **'Success'**. If the update failed for some reason just repeat the steps above.

After successful update go back to the 'Units' screen. If you want to configure other units just power them on and repeat the steps.

|                       | ≵ 49% 📼>               |                |
|-----------------------|------------------------|----------------|
| XTURE                 |                        |                |
| xture                 | 314 >                  |                |
| endor                 | ELT                    |                |
| lodel                 | eBLUE DALI             |                |
| endor ID              | 0                      |                |
|                       |                        |                |
| rmware version        |                        |                |
| pdate status          | Uploading 100%         |                |
| eload firmware config | iRed @                 | 19:12          |
|                       | Back                   | Unit           |
| NIT                   |                        |                |
| ddress                | FIXTURE                |                |
| gnal                  |                        | 314 )          |
| etwork ID             | Vendor                 | ELI            |
| nit ID                | Model                  | eBLUE DAL      |
| onfig revision        | Vendor ID              | C              |
| rash report           | FIRMWARE               |                |
|                       | Firmware version       |                |
|                       | Update status          | Success        |
|                       | Reload firmware config |                |
|                       | UNIT                   |                |
|                       | Address                | 2D042AA0966C 3 |
|                       | Signal                 | -83 dBM        |
|                       | Network ID             | Unpaired       |
|                       | Unit ID                | Unpaired       |
|                       | Config revision        | C              |
|                       | Crash report           | N/A            |
|                       |                        |                |
|                       |                        |                |

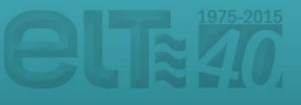

#### **Fixture manufacturing**

After selecting the 'Unit configuration' option, the 'Units' screen will open and you will see all the powered units that can be found nearby.

The listed units may be filtered according to different parameters. After tapping on the '**Filter**' option, you could differentiate between units that have the same fixture ('By fixture'), belong to the same network ('By network'), need to update their fixture ('Needs update') or even the nearby devices which are closer to your smartphone / tablet ('Only nearby devices').

| Pad ବ                                         | 11:31                           | * 64% 💷        |            |
|-----------------------------------------------|---------------------------------|----------------|------------|
| Casambi Utility                               | Units [3]                       |                |            |
| Filter                                        |                                 | >              |            |
| Timer arrows to view (or perform action) for  | a portion of available devices. |                |            |
| Action                                        |                                 | >              |            |
| State                                         |                                 | >              |            |
| Total units                                   |                                 | 0 >            |            |
| Performs specified action for all eligible de | evices.                         |                | * au 🖘     |
| 313: eBLUE 1-10v<br>4DA0E4E538E8              | Back                            | Filter devices | Reset      |
| 313: eBLUE 1-10v<br>2D042AA0966C              | By fixture                      |                | Any >      |
| 313: eBLUE 1-10v<br>CEA3D81F8DCA              | Duratural                       |                | A          |
| This list contains units found nearby match   | By network                      |                | Any >      |
|                                               | Needs updat                     | te             | $\bigcirc$ |
|                                               | Only nearby                     | devices        | $\bigcirc$ |
|                                               |                                 |                |            |
|                                               |                                 |                |            |

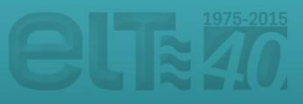

#### **Fixture manufacturing**

Once the units that are about to be configured have been filtered, the desired process to be carried out can be selected by tapping on the "**Action**" option.

It is possible to update the firmware ('Update firmware'), reload the current firmware ('Reload firmware config') and even change the unit fixture ('Change fixture type'). All these changes will be carried out on a massive way in the listed units that have been previously filtered.

| iPad 주                                               | 11:31                                                           | ≈ 64% 📼                                               |                 |
|------------------------------------------------------|-----------------------------------------------------------------|-------------------------------------------------------|-----------------|
| 🕻 Casambi Utility                                    | Units [3]                                                       |                                                       |                 |
|                                                      |                                                                 |                                                       |                 |
| Filter                                               |                                                                 | >                                                     |                 |
| Filter allows to view (or perform                    | action) for a portion of available devices.                     |                                                       |                 |
|                                                      |                                                                 |                                                       |                 |
| Action                                               |                                                                 | >                                                     |                 |
| State                                                |                                                                 | >                                                     |                 |
| Total units                                          |                                                                 | 0 >                                                   |                 |
| Performs specified action for al                     | Il eligible devices.                                            |                                                       |                 |
| 313: eBLUE 1-10v<br>4DA0E4E538E8<br>313: eBLUE 1-10v | iPad ≎<br><mark>∢</mark> Back                                   | 11:31<br>Select action                                | \$ 64% <b>D</b> |
| 2D042AA0966C                                         | Update firm<br>Updates to new                                   | nware<br>wer firmware if necessary                    | >               |
| 313: eBLUE 1-10v<br>CEA3D81F8DCA                     | Reload firm<br>Updates fixture                                  | nware config<br>e config (and firmware, if necessary) | >               |
| This list contains units found ne                    | earby matching the given filter.<br>Change fix<br>Units must be | ture type<br>unpaired                                 | >               |
|                                                      |                                                                 |                                                       |                 |

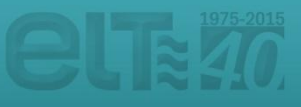

#### **Fixture manufacturing**

Once the desired option has been selected, the 'Units' screen will open again. To start the process, tap on 'State' option.

Once the process has been successfully finished, the option '**Completed**' will be displayed in the status tab. Otherwise, the steps above should be repeated.

| iPad 🗢 11                                                         | 132 🖇 💷                                                                       |                              |
|-------------------------------------------------------------------|-------------------------------------------------------------------------------|------------------------------|
| Casambi Utility Unit                                              | ts [3]                                                                        |                              |
|                                                                   |                                                                               |                              |
| Filter                                                            | >                                                                             |                              |
| Filter allows to view (or perform action) for a portion of availa | able devices.                                                                 |                              |
| Action                                                            |                                                                               |                              |
| Chapard Mindeber DALI                                             |                                                                               |                              |
| State                                                             | Running [0] >                                                                 |                              |
| Total units                                                       | 0 >                                                                           |                              |
| Performs specified action for all eligible devices.               | iPad 🗢 11:32                                                                  | * 63%                        |
| 313: eBLUE 1-10v<br>4DA0E4E538E8                                  | Casambi Utility Units [3]                                                     |                              |
| 313: oBLUE 1-10v<br>2D042AA0966C                                  | Filter<br>ary                                                                 | >                            |
| 313: eBLUE 1-10v<br>CEA3D81F8DCA                                  | Filter allows to view (or perform action) for a portion of available devices. |                              |
| This list contains units found nearby matching the given filter   | r. Change to 314:eBLUE DALI                                                   |                              |
|                                                                   | State                                                                         | Completed [3] >              |
|                                                                   | Total units                                                                   | 3 >                          |
|                                                                   | Performs specified action for all eligible devices.                           |                              |
|                                                                   | 314: eBLUE DALI                                                               | -84 dBM                      |
|                                                                   | 4DADE4ED30E0                                                                  | V15.1                        |
|                                                                   | 314: eBLUE DALI<br>2D42AA0966C                                                | -80 dBM<br>Unpaired<br>V15.1 |
|                                                                   | 314: eBLUE DALI<br>CEA3D31F8DCA                                               | -74 dBM<br>Unpaired<br>V15.1 |
|                                                                   | This list contains units found nearby matching the given filter.              |                              |

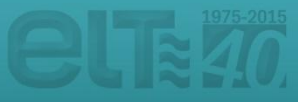